## Bildaustausch per JavaScript – Verhalten

| □ mant.cs                                                                                             |   |
|----------------------------------------------------------------------------------------------------|---|
| Eigenschaften für "#content"<br>Eigenschaften für "#content"<br>Bedcground-color #999<br>height 350px | ) |
| padding Opx<br>Eigenschaft hinzufügen                                                                 |   |
|                                                                                                    |   |

XL-Bilder und die Thumbs-Bilder vorbereiten. Alle Bilder: XL und Thumbs eindeutig Umbenennen. XL-Größe 500 px

Zeilen: 3

Tabellenbreite: 1024 Pixel

Randstärke: 0

Zellauffüllung: 0

Zellabstand: 0

**Pixel** 

BB

Tabelle

Tabellengröße

Thumbs Größe: 120 px

Tabelle im **Content** erstellen Die linken drei Zellen miteinander verbinden. (Strg+Alt+Shift+M) Platz für das XL-Bild.

Register ELEMENTE öffnen, Hier werden die Bilder sichtbar.

Ein X-beliebiges XL Bild in das große Feld einfügen.

Im Eigenschaftsinspektor eine eindeutige ID Vergeben, z.B. "bigfoto" ... kann immer gewählt werden

<body> <div#wrapper> <div#content> <table<br/>
Eigenschaften<br/>
Bild, 30K B 500<br/>
ID bigfoto H 375<br/>
Map V-Abstand<br/>
TO V H-Abstand

Jetzt können die Thumbs (120 px) aus ELEMENTE in die Tabellenzellen gezogen werden.

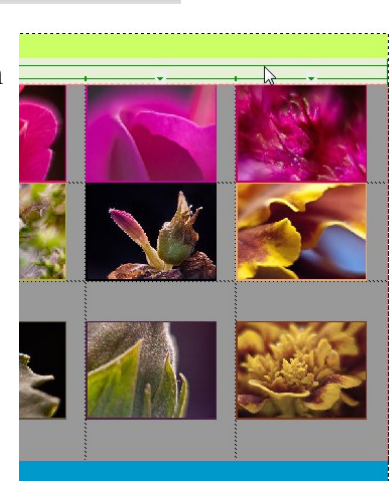

| CSS-S | itile | AP-Elemente   | Tag-Inspektor  | Elemente | V Codofe<br>Auf Sun | abole re | -=<br>duziera |
|-------|-------|---------------|----------------|----------|---------------------|----------|---------------|
| 2     |       | E             | Bilder: 💿 Site | O Favon  | Mul Syn             | ibole le | uuziere       |
|       |       |               |                |          | _                   |          | â             |
| 16    |       |               | 1000           | a Pr     |                     |          |               |
|       |       |               | 10012          | AN THE   | 6                   |          |               |
|       |       |               |                |          |                     |          |               |
| 1111  |       |               | 3 and          |          |                     |          |               |
| 1     |       |               | 1.00           | 1.14     | 9                   |          |               |
| 1     |       |               | 1.00           |          |                     |          | ~             |
|       | Nan   | ne            | Abr            | nessun   | Größe               | Тур      | Vollst        |
|       |       | Flora 10. JPG | 5              | 00x375   | 61KB                | Irfan    | /image        |
|       |       | Flora20.JPG   | 5              | 00x375   | 56KB                | Irfan    | /image        |
|       |       | Flora11.JPG   | 5              | 00x375   | 51KB                | Irfan    | /image        |
|       |       | Flora 19. JPG | 5              | 00x375   | 48KB                | Irfan    | /image        |
|       |       | Flora 13. JPG | 5              | 00x375   | 47KB                | Irfan    | /image        |
|       |       | Flora08.JPG   | 5              | 00x375   | 42KB                | Irfan    | /image        |
|       |       | Flora14.JPG   | 5              | 00x375   | 37KB                | Irfan    | /image        |
|       |       | Flora06.JPG   | 5              | 00x375   | 30KB                | Irfan    | /image        |
|       |       | Flora07.JPG   | 5              | 00x375   | 26KB                | Irfan    | /image        |
|       |       | Flora20.JPG   | 1              | 130x98   | 9KB                 | Irfan    | /image        |
|       |       | Flora 13. JPG | 1              | 130x98   | 7KB                 | Irfan    | /image        |
|       | 🖻     | Flora 10. JPG | 1              | 130x98   | 7KB                 | Irfan    | /image        |
|       |       | Flora08.JPG   | 1              | 130x98   | 7KB                 | Irfan    | /image        |
|       |       | Flora 19. JPG | 1              | 130x98   | 7KB                 | Irfan    | /image        |
|       |       | Flora 14. JPG | 1              | 130x98   | 7KB                 | Irfan    | /image        |
|       |       | Flora11.JPG   | 1              | 130x98   | 6KB                 | Irfan    | /image        |
|       |       | Flora06.JPG   | 1              | 130x98   | 5KB                 | Irfan    | /image        |
|       |       | Flora07.JPG   | 1              | 130x98   | 4KB                 | Irfan    | /image        |
|       | <     |               |                |          |                     |          | <b>—</b> >    |
|       | Finf  | ügen          |                |          |                     | C        | 2 + I         |

Spalten: 4

¥

х

Das erste Thumbs-Bild aktivieren und im "Verhalten" das + Plus anklicken und **Bild austauschen** wählen

| Bild austauschen       |                                        |             |
|------------------------|----------------------------------------|-------------|
| Bilder                 | Bild "biafoto" *                       | •           |
| bilder.                | unbenannt <img/>                       |             |
|                        | unbenannt <img/>                       |             |
|                        | unbenannt <img/>                       |             |
|                        | unbenannt <img/>                       |             |
|                        | unbenannt <img/>                       |             |
|                        | unbenannt <img/>                       | ~           |
| Quelle einstellen auf: | /images/auswahl/Flora06.JPG            | Durchsuchen |
|                        | <ul> <li>Bilder vorausladen</li> </ul> |             |
|                        | Bilder bei onMouseOut wiederherstellen |             |

 CSS-Stile
 AP-Elemente
 Tag-Inspektor
 Elemente
 Codefragmente
 \*≡

 Attribute
 Verhalten
 Tag <div>
 =
 =
 +
 ▲
 #

 Attribute
 Verhalten
 Tag <div>
 =
 =
 #
 ▲
 #

 Attribute
 Verhalten
 Tag <div>
 =
 #
 ▲
 #

 AP-Element ziehen
 Bild austauschen
 Bildaustausch wiederherstellen
 Bilder vorausladen
 Browserfenster öffnen

 Effekte
 >
 Eigenschaft ändern
 >
 Eigenschaft ändern

Das Austauschbild ist hier "bigfoto" und wird über "*Quelle einstellen auf*:" ...... Durchsuchen eingestellt. Eingestellt wird das große XL-Foto.

*Bilder bei onMouseOut wiederherstellen* deaktivieren

| and the second second second |
|------------------------------|
|                              |
|                              |
|                              |
|                              |
|                              |

Bildaustausch auf *onClick* stellen. **Wichtig! Nach jedem Vorgang Speichern** Das nächste Thumbs anklicken und wieder ein Verhalten hinzufügen. **Bild austauschen** "bigfoto" aktiv -

Ersatz XL-Bild suchen und entsprechend *onClick* einstellen Vorgang speichern

und mit allen Bildern so fortfahren.